## 1. " - - "

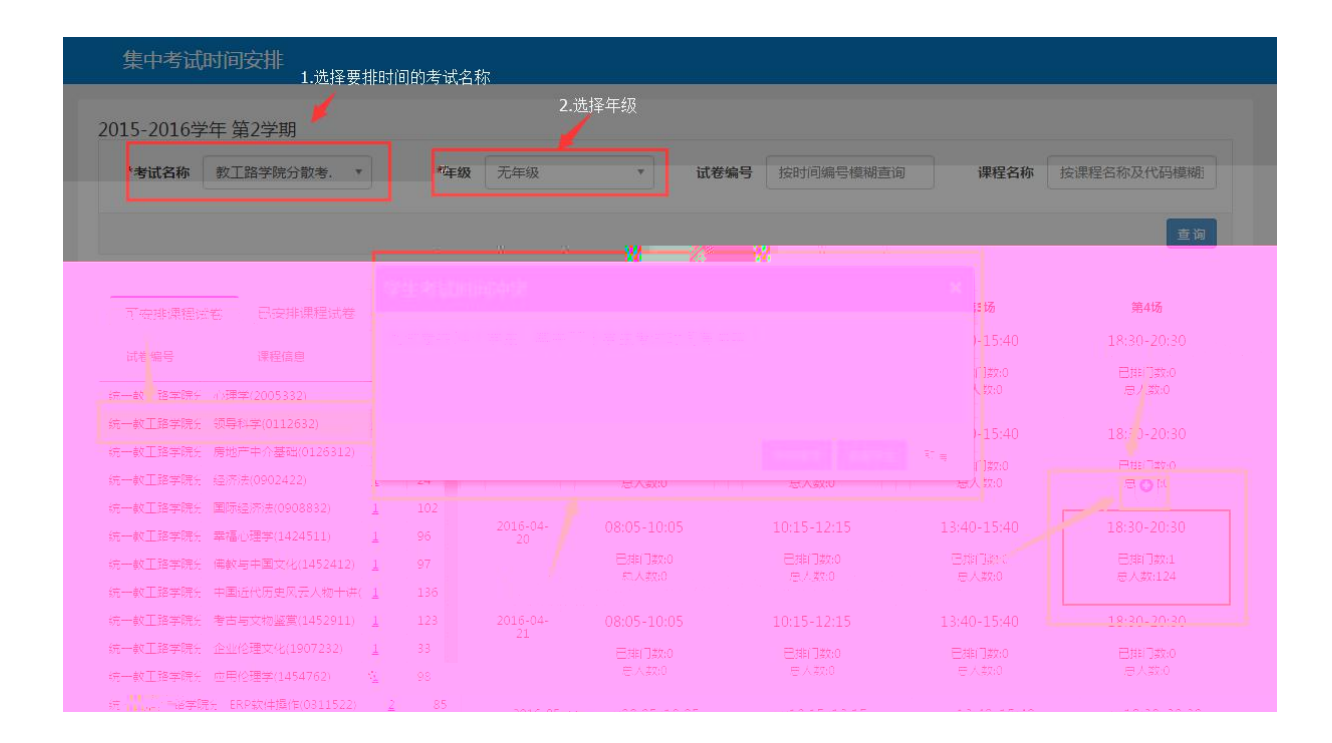

2.

| 集中考试地点安排             |                                                   |                      |           |        |
|----------------------|---------------------------------------------------|----------------------|-----------|--------|
| 2017-2018学年 第1学期     | ←1选择考试名称和年线                                       | 及                    |           | 取消场    |
| *考试名称 2017-2018分散期 * | <b>*年级</b> 无年级 *                                  | 考试场次 2017-07-18 第2场( | * 考试方式 全部 | 地操作    |
| 计学会是 拉叶间绕早期期表海       | <b>滞得全後</b> 1 1 1 1 1 1 1 1 1 1 1 1 1 1 1 1 1 1 1 |                      |           |        |
|                      |                                                   |                      |           |        |
|                      |                                                   |                      |           | nw II. |
|                      |                                                   |                      |           |        |
|                      |                                                   |                      |           |        |
|                      |                                                   |                      |           |        |
|                      |                                                   |                      |           |        |
|                      |                                                   |                      |           |        |
|                      |                                                   |                      |           |        |

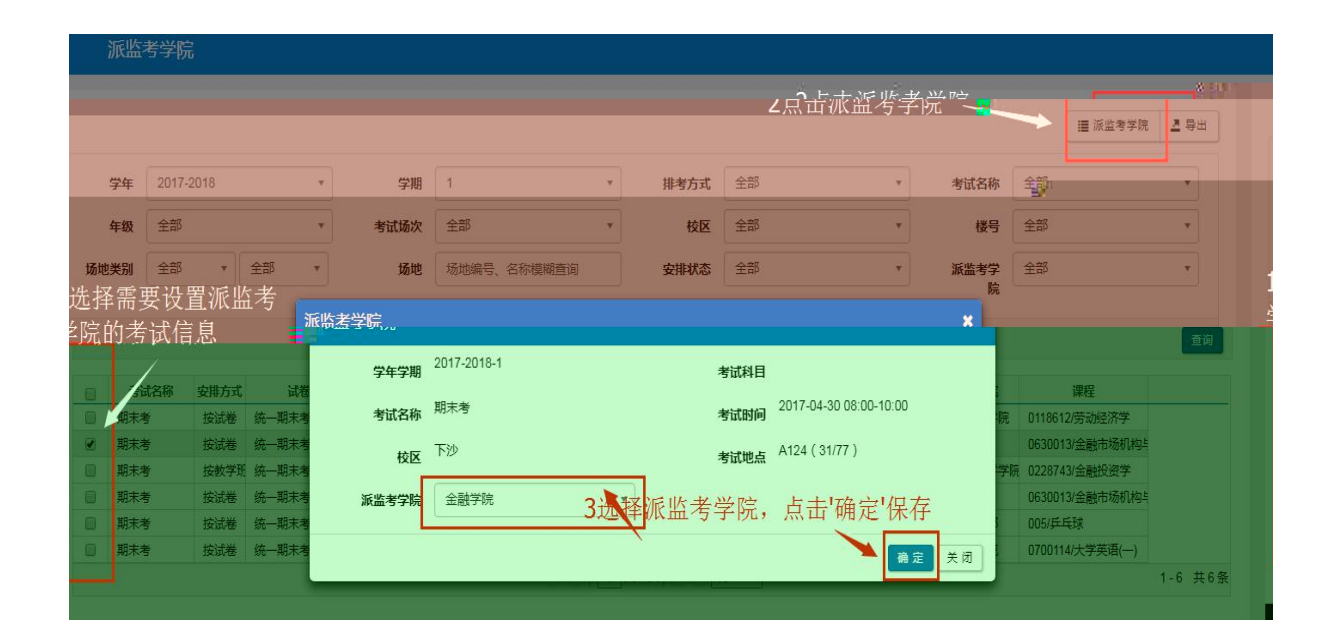

\_

| 人机监考安排                                                              |                                          |                               |                           |                      |
|---------------------------------------------------------------------|------------------------------------------|-------------------------------|---------------------------|----------------------|
|                                                                     | 监考安排                                     |                               | ×                         | 8 1580# 8 BH         |
|                                                                     | <b>学年学期</b> 2017-20181                   | 监考学院                          |                           |                      |
| <b>学年</b> 2017-2018                                                 | 考试名称 期末考                                 | 考试时间                          | 2017-07-14 08:00-10:00 F级 | 肈2点击'监考安排'           |
| 考试场次 全部                                                             | 校区 下沙 3按                                 | 条件杳询可监考教师考试地点                 | A117 (46/1)               | 全部 *                 |
| 场地类别 全部 * 全部                                                        | <b>部(1</b> 食品与生物)                        |                               | 按款师工品 姓名 查询 端             | 全部                   |
| 开课学院 全部                                                             |                                          | 7X/F                          |                           | 课程号、名称模糊查询           |
| 1选择需要安排的考试任多                                                        | 自用 J · · · · · · · · · · · · · · · · · · | 018900 裴刚                     |                           |                      |
|                                                                     | <ul> <li></li></ul>                      | 018200 <sub>张晓东</sub> 4选择一个或多 | 5个监考教师                    | 全词                   |
| □ 考试名称 安排方式 📲 1                                                     | ● 食品与生物_柱字院 10<br>● 会母与生物工程学院 1018       | 018300 李延华 博士<br>8800 今志で     | 可以                        | 較神信息 一 副 孟考 較 前 信息 一 |
| 副 期末考 按试卷 统一期                                                       | ■ 食品与生物工程学院 1018                         | 8500 石双妮 主絵师                  |                           |                      |
| ☑ 期末考 按试卷 统一期                                                       | <ul> <li>▲□ ▲□ ヒナ総丁程学院 1019</li> </ul>   | 7.4.7 A                       | ्राण<br>जाभ र 160629      | 20160629[测i          |
| 期末考         按试卷         统一期;           即末考         按试卷         统一期; |                                          |                               |                           |                      |
| 期末考         技试卷         统一期                                         | 操作 监考类别                                  | 部门 监考教师信息                     | 教师乘车地点 (18300/4           | 李延华[食品与:             |
| 副末考         按数学班         统一期3                                       | 删除 ③主监考 食品                               | 品与生物工程学院 1018200/张晓东          | 请选择 •                     |                      |
|                                                                     | 主监考 全品与生物                                | 1018900/親別」                   |                           | 1-6 共6条              |
|                                                                     |                                          |                               | 1997 (Cd.)                |                      |
|                                                                     |                                          |                               |                           |                      |
|                                                                     |                                          |                               |                           |                      |
|                                                                     |                                          |                               |                           |                      |

| 人机监  | 考安排  | ļ.       |      |    |       |      |             |      |        |                          |         |      |                                |             |
|------|------|----------|------|----|-------|------|-------------|------|--------|--------------------------|---------|------|--------------------------------|-------------|
|      |      |          |      |    |       |      |             |      |        |                          |         |      |                                | ✿ 监考安排 ▲ 导出 |
|      | 学年   | 2019-202 | 0    |    | •     | 学期   | 1           | ×.   | 考试名称   | 2019-2020-1学期期末考试(长安校区,7 | x •     | 年級   | 2019                           | Ŧ           |
| 考试   | 式场次  | 全部       |      |    | •     | 考试日期 | 请点击选择日期     |      | 考场校区   | 全部                       | *       | 楼号   | 全部                             |             |
| 场    | 也类别  | 全部       | Ŧ    | 全部 |       | 考试教室 | 场地编号、名称模糊查询 |      | 安排状态   | 全部                       | •       | 监考学院 | <sup>-</sup> m <sup>i</sup> δβ | •           |
| 1    | 开课学院 | 全部       |      |    | -     | 监考类别 | 全部          |      | 监考教师   | 数师工号、姓名模糊查询              |         | 课程   | 课程号、名称模糊查询                     | >           |
| i    | 课程性质 | 全部       |      |    | •     |      |             |      |        |                          |         |      |                                |             |
|      |      |          |      |    |       |      |             |      |        |                          |         |      |                                | 查询          |
|      |      |          |      |    |       |      |             |      |        |                          |         |      |                                |             |
| 按教学理 | ff方式 |          |      |    |       |      |             |      |        |                          |         |      |                                |             |
|      | 考试名称 |          | 试卷编号 | }  | 教学班名称 | 班级组成 | 任课教师        | 考试时间 | 考场校区楼号 | 考试教室 考场人数 盖考教师个          | 主监考教师信息 |      |                                |             |
|      |      |          |      |    |       |      |             |      |        |                          |         |      |                                |             |
|      |      |          |      |    |       |      |             |      |        |                          |         |      |                                |             |
|      |      |          |      |    |       |      |             |      |        |                          |         |      |                                |             |

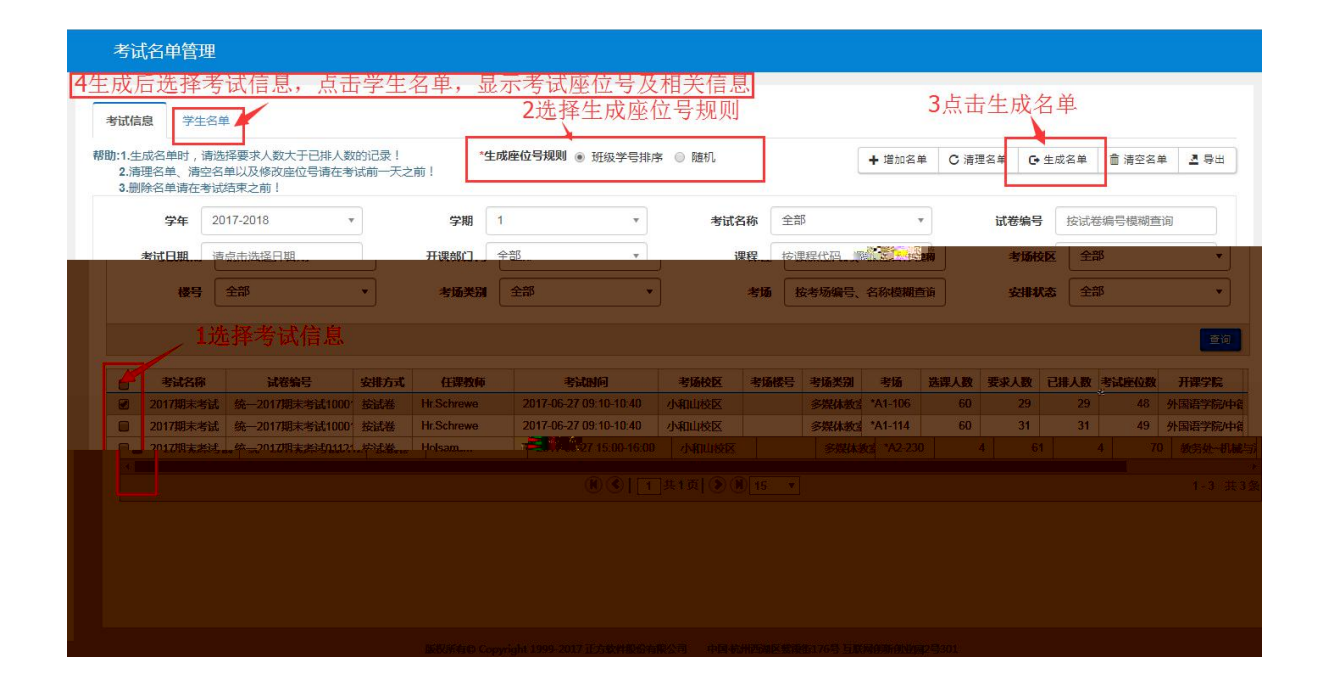

\_

\_